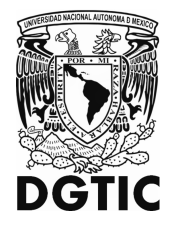

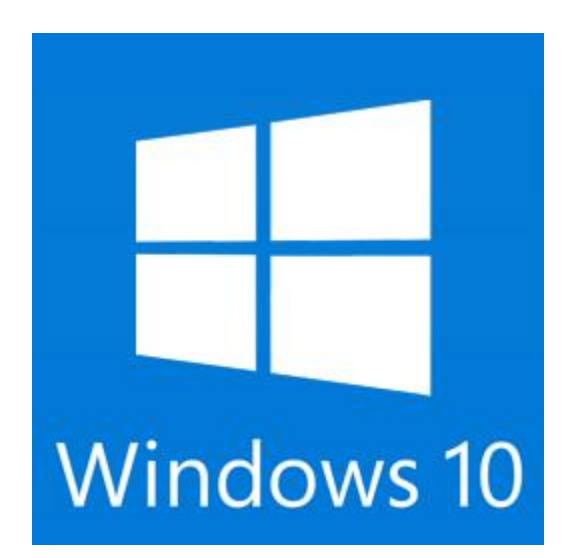

# MANUAL DE CONFIGURACION RIU PARA WINDOWS 10

Coordinación del Centro de Atención a usuarios (CCAU)

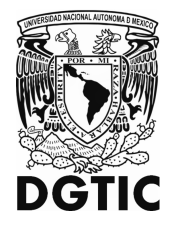

Adaptador de red inalámbrica. Un adaptador de red inalámbrica es un dispositivo que conecta el equipo a una red inalámbrica. Para conectar el equipo portátil o de escritorio a tu red inalámbrica, el equipo debe tener un adaptador de red inalámbrica. La mayoría de los portátiles y tabletas (y algunos equipos de escritorio), se distribuyen con un adaptador de red inalámbrica ya instalado.

## Conecta un equipo a la red inalámbrica

Selecciona el icono Red 📶 O 🌈 en el área de notificación.

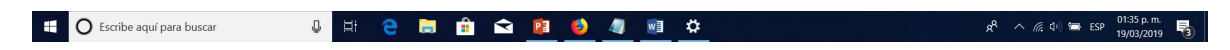

Da clik en la opción en color azul, WI-FI, en la lista de redes, elige la red a la que quieras conectarte. En este caso RIU.

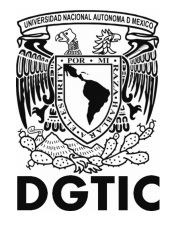

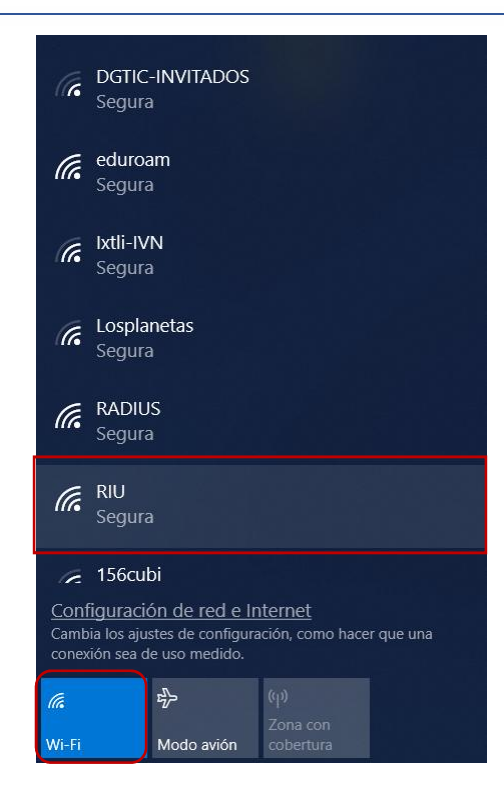

Si deseas que la conexión se automática, cuando estés en las instalaciones de la UNAM, Selecciona Conectar Automáticamente. Enseguida selecciona la opción conectar.

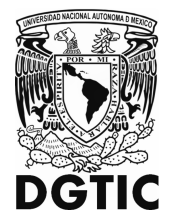

| GGTIC-INVITADOS                                         | GTIC-INVITADOS                                          |  |  |
|---------------------------------------------------------|---------------------------------------------------------|--|--|
| Segura                                                  | Segura                                                  |  |  |
| CIRECT-37-HP M277 LaserJet                              | DIRECT-37-HP M277 LaserJet                              |  |  |
| Segura                                                  | Segura                                                  |  |  |
| eduroam                                                 | eduroam                                                 |  |  |
| <sub>Segura</sub>                                       | Segura                                                  |  |  |
| RADIUS                                                  | RADIUS                                                  |  |  |
| Segura                                                  | Segura                                                  |  |  |
| RIU                                                     | RIU                                                     |  |  |
| Segura                                                  | Segura                                                  |  |  |
| Conectar automáticamente                                | omáticamente 🔽 Conectar automáticamente                 |  |  |
| Conectar                                                | Conectar                                                |  |  |
| <u>Configuración de red e Internet</u>                  | <u>Configuración de red e Internet</u>                  |  |  |
| Cambia los ajustes de configuración, como hacer que una | Cambia los ajustes de configuración, como hacer que una |  |  |
| conexión sea de uso medido.                             | conexión sea de uso medido.                             |  |  |
| روب)                                                    | روب)                                                    |  |  |
| Zona con                                                | Zona con                                                |  |  |
| Wi-Fi Modo avión cobertura                              | Wi-Fi Modo avión cobertura                              |  |  |

Escribe tu nombre de usuario y la contraseña.

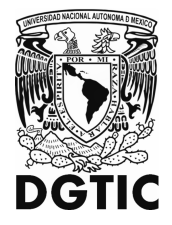

### UNIVERSIDAD NACIONAL AUTÓNOMA DE MÉXICO SECRETARÍA DE DESARROLLO INSTITUCIONAL

DIRECCION GENERAL DE COMPUTO Y DE TECNOLOGÍAS DE INFORMACIÓN Y COMUNICACIÓN

| RIU<br>Conectando<br>Escribe tu nombre de usuario y co<br>Nombre de usuario<br>Contraseña                        | ntraseña Esc<br>col                | RIU<br>Conectando<br>Escribe tu nombre de usuario y contraseña<br>cau.temp                                                |          |  |
|----------------------------------------------------------------------------------------------------|------------------------------------|----------------------------------------------------------------------------------------------------|----------|--|
| Aceptar Ca                                                                                                    | ncelar                             | Aceptar                                                                                                    | Cancelar |  |
| GTIC-INVITADOS<br>Segura                                                                                         | G DG Sec                           | TIC-INVITADOS<br>jura                                                                                                    |          |  |
| CIRECT-37-HP M277 LaserJet<br>Segura                                                                             |                                    | DIRECT-37-HP M277 LaserJet<br>Segura                                                                                      |          |  |
| eduroam<br><sub>Segura</sub>                                                                                     | in edu<br>Seç                      | eduroam<br>Segura                                                                                                    |          |  |
| Configuración de red e Internet<br>Cambia los ajustes de configuración, como hace<br>conexión sea de uso medido. | r que una Cambia los<br>conexión s | Configuración de red e Internet<br>Cambia los ajustes de configuración, como hacer que una<br>conexión sea de uso medido. |          |  |
| ん の の の の の の の の の の の の の の の の の の                                                                            | <i>ii.</i><br>Wi-Fi                | ළ} (ආ)<br>Zoi<br>Modo avión col                                                                                           |          |  |

Selecciona la opción de Aceptar y enseguida la de Conectar.

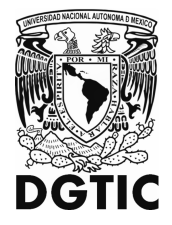

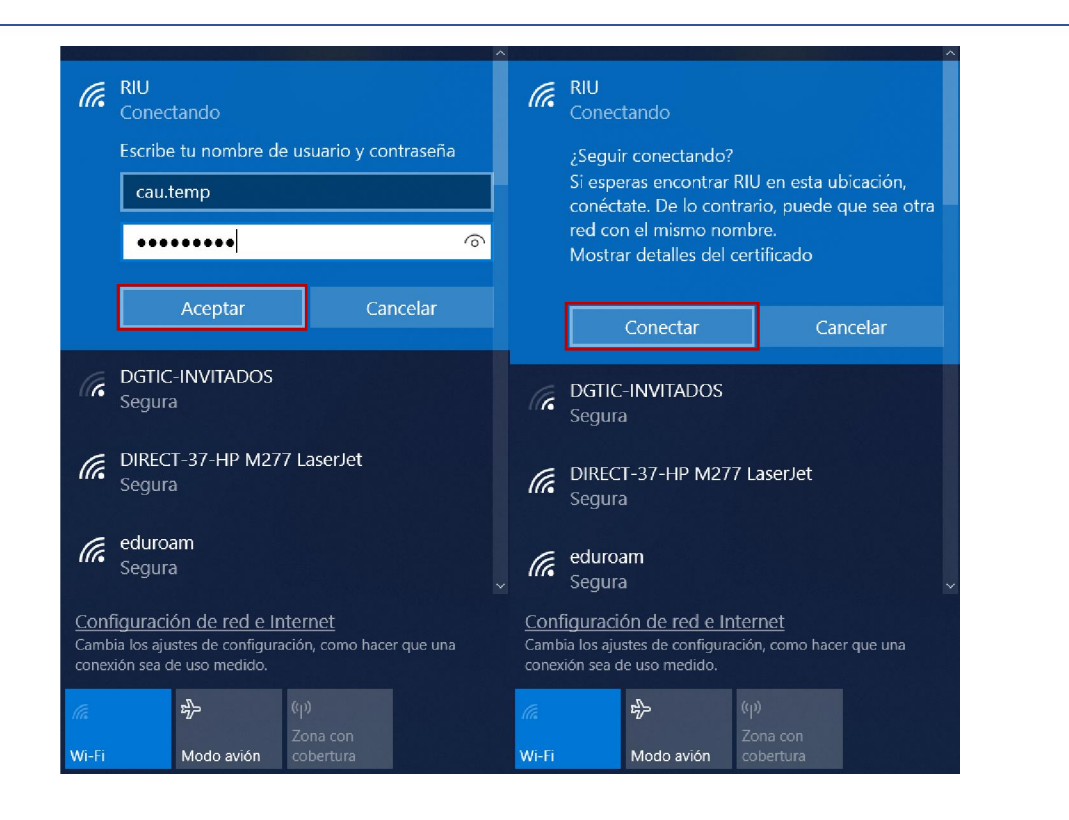

En esta versión de Windows no es necesario instalar ningún software adicional para poder conectar a las redes inalámbricas de la UMA, por lo que solo hay que seguir los pasos que a continuación se detallan.

Si el usuario y contraseña son correctos, aparecerá el estatus de Conectado.

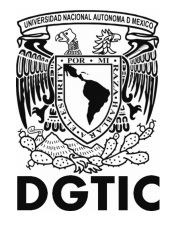

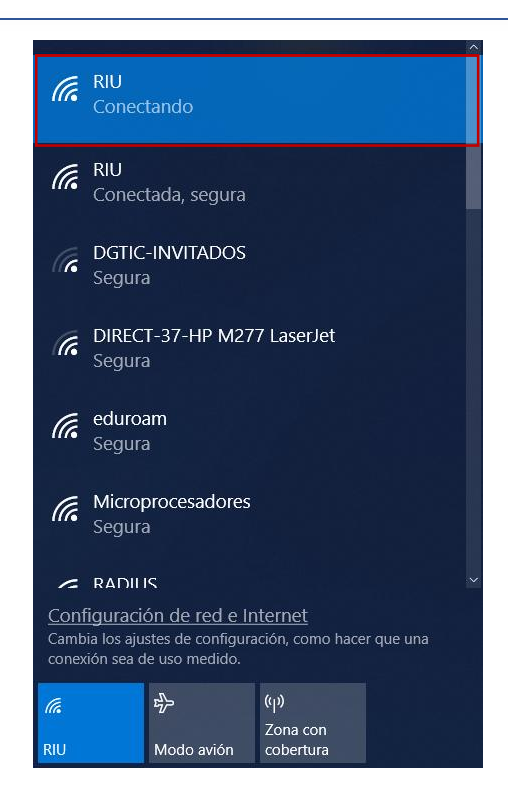

Si tienes problemas con la red Wi-Fi cuando usas Windows 10, consulta Solucionar problemas de Wi-Fi en Windows 10 para obtener información avanzada sobre la solución de problemas.

https://support.microsoft.com/es-mx/help/4000432